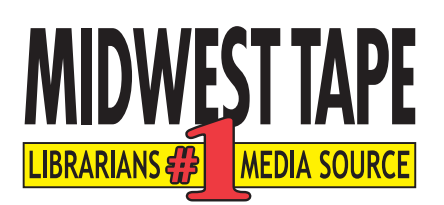

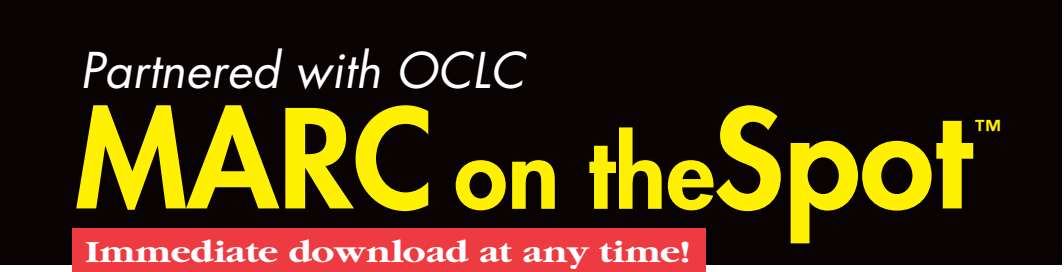

Through our relationship with OCLC, Midwest Tape is able to offer Full MARC Records, which are downloadable directly from our website

at any time! Records are available for any title we sell. Setup is easy, and you can begin downloading immediately.

Through the Cataloging Partners Program with OCLC, you will have holdings updated in WorldCat.<sup>•</sup> Midwest Tape will send a monthly invoice for the amount of the records purchased.

# How can this help me?

- We can include 9xx (order tags) in Full records.
- Eliminate overlaying MARC records by creating an order with a Full record.
- Purchase records for any title we sell, including records for past orders.
- Holdings updated in WorldCat.\*
- All records are billed per title, not per load, so you can download the same record multiple times if needed.
- Choose when you want to buy records.

# How do I get started?

#### Via Smart Cart

## Steps:

• Click "Download" in the Smart Cart navigation bar, and select "MARC on the Spot."

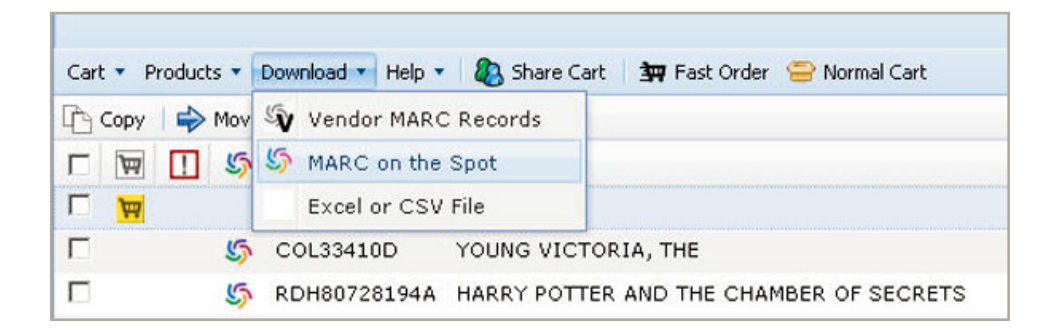

**G**. If you are new to MARC on the Spot, a form will pop up. Complete this form.

| ~                                                                            |                                                                                                    |
|------------------------------------------------------------------------------|----------------------------------------------------------------------------------------------------|
| 6                                                                            |                                                                                                    |
| OCLC Download Full OCL                                                       | .C MARC Acceptance Form                                                                                                    |
| 801 C.                                                                       |                                                                                                    |
|                                                                              |                                                                                                    |
| Contact Information                                                          |                                                                                                    |
| Name                                                                         |                                                                                                    |
| Title:                                                                       |                                                                                                    |
| Library Name:                                                                |                                                                                                    |
| Phone Number:                                                                |                                                                                                    |
| Email Address:                                                               |                                                                                                    |
|                                                                              |                                                                                                    |
| Address:                                                                     |                                                                                                    |
| City, State, Postal Code:                                                    |                                                                                                    |
|                                                                              |                                                                                                    |
|                                                                              |                                                                                                    |
| How did you hear about our UCLC MAR                                          | C download service?                                                                                                    |
| Sales Rep C Web Site C Service                                               | Mailer                                                                                                    |
| C Another Library:                                                           |                                                                                                    |
| Other:                                                                       |                                                                                                    |
|                                                                              |                                                                                                    |
| Is your library already an OCLC membe                                        | 12                                                                                                    |
| © No.                                                                        |                                                                                                    |
| C Yes, and my OCLC 3 or 5 character                                          | symbol is:                                                                                                    |
|                                                                              |                                                                                                    |
| Agreement Terms                                                              |                                                                                                    |
| 1 Full OCLC MARC records are \$1                                             | 20 per title established                                                                                                    |
| 2. You will be sent the first OCLC M                                         | to per use classinged.<br>RAC invoice for this service. If OCLC MARC record invoices should be sent to someone else at your library, please contact Midwest Tape at your earliest |
| <ol> <li>Convenience.</li> <li>There is no expiration of this agr</li> </ol> | eement.                                                                                                    |
| <ol><li>By completing this form, you agr</li></ol>                           | ee to be billed for all OCLC MARC records that are downloaded from this site along with any that may be requested at a later time.                                                |
|                                                                              | Cancel I Agree                                                                                                    |
|                                                                              |                                                                                                    |

**b.** Upon completing the form (or if you're already registered with MARC on the Spot), you will be directed to the "Download OCLC MARC Records" screen.

|                                                                                       |                                                                               | 45                      |                                      |                                            |                                                   |             |
|---------------------------------------------------------------------------------------|-------------------------------------------------------------------------------|-------------------------|--------------------------------------|--------------------------------------------|---------------------------------------------------|-------------|
| vlidwest Tape has part<br>wailable for a product,<br>wailable.                        | nered with OCLC to deliver full (<br>we can provide our vendor MAF            | OCLC MAR<br>RC record n | C records direct<br>ow and deliver a | tly from our web site<br>full OCLC MARC re | . If a full record is no<br>cord later when it be | t<br>comes  |
| OCLC MARC records a<br>Check the box next to                                          | ire available for these products.<br>each one you'd like to downloar<br>Title | d, then clic            | k the Next butto                     | n at the bottom of th                      | ne page to proceed.                               | Media       |
| D 8DH80728194A                                                                        | HARRY POTTER AND THE                                                          | Q                       | 155135906                            | 9780807281949                              | 9780807281949                                     | CD          |
| CoL33410D<br>Check All                                                                | YOUNG VICTORIA, THE                                                           | a,                      | 501334317                            | 9781435996335                              | 043396334106                                      | DVD         |
|                                                                                       | ire NOT available for these prod<br>ise to download our free vendor           | lucts.<br>MARC rec      | ord instead.                         |                                            |                                                   |             |
| DCLC MARC records a<br>However, you can choo<br>Check the box next to                 | each one you'd like to downloa                                                | u.                      | 0010                                 | TODM                                       | LUNC                                              | Media       |
| OCLC MARC records a<br>However, you can choo<br>Check the box next to<br>Stock Number | ach one you'd like to download                                                | u.<br>Q. 😈              | OCLC                                 | ISBN                                       | UPC 045775029221                                  | Media<br>CD |

2. Within the "Download OCLC MARC Records" screen, check the titles needing Full Records; mass select titles by clicking "Check All."

(Note: If a title has a Full Record available, it will have a colorful WorldCat pinwheel next to it (5). However, if a Full Record is unavailable for any titles within your cart, they'll have a grey WorldCat symbol with a "V" on it (3) next to them. This means that there are Vendor Records available for these titles.)

C. If you'd like Vendor Records for titles that do not have Full Records available, please check these titles. You will receive FREE Vendor Records for these.

| However, you can cho<br>Check the box next to<br>Stock Number | ose to download our free<br>each one you'd like to d<br>Title | vendor MARC reco<br>lownload. | rd instead. | ISBN | UPC          | Media |
|---------------------------------------------------------------|---------------------------------------------------------------|-------------------------------|-------------|------|--------------|-------|
| V D ADM029221C<br>Check All                                   | VARMINT                                                       | ۹ 🛱                           |             |      | 045775029221 | CD    |

De Upon checking titles with Vendor Records available, you'll be given the option to receive Full OCLC MARC Records for those titles when the records become available. (If you choose this option, you will be billed for these records upon delivery at \$1.20 per title.)

| want completed MARC records emailed to me when they be<br>1.20. | come available, this will cost |
|-----------------------------------------------------------------|--------------------------------|
| C Yes, email them to canderson@midwesttapes.com<br>C No thanks. |                                |

- **3.** After you have chosen the titles that need records, select "Next."
- 4. Choose to either have your records downloaded via a link within your web browser or delivered via email.
  - **C**. If you choose to have your records delivered via email, enter your email address in the provided space.

(Note: Separate multiple email addresses with semi-colons or commas.)

| o<br>CLC <sup>-</sup> Marc Record Deli∨ery Options<br>CFC                                              | livery Options            | CLC <sup>-</sup> Marc Record   |
|----------------------------------------------------------------------------------------------------|---------------------------|--------------------------------|
| You've selected 2 OCLC MARC records and 1 vendor MARC records to download, for a total cost of \$2.40. | 2 OCLC MARC records a     | You've selec<br>cost of \$2.40 |
| How would you like the records delivered?                                                              | ke the records delivered? | How would y                    |
| • my web browser<br>C email to                                                                         | ser                       | € my web t<br>C email to       |

**5** Click "OK" to deliver your records.

- **a.** Emailed records will arrive in your inbox as .MRC files.
- **b.** If you select "my web browser," click the link that appears on your MARC Record Confirmation page.

| OCLC MARC Record Confirmation                                                                                                 |
|----------------------------------------------------------------------------------------------------|
| Thank You!                                                                                                    |
| 2 OCLC MARC records and 1 vendor MARC records will be delivered immediately through your<br>browser when you click this link: |
| 5 download oclc.mrc file now                                                                                                  |
| Your total is \$2.40.                                                                                                    |
| Close                                                                                                    |

 Select where you'd like to save your file or save the file to the location your library uses to import items into their ILS.

#### Via Normal Cart

### Steps:

• Scroll down to the bottom of your cart, and click the "Download OCLC MARCs..." button.

| New Cart   | Update Cart C         | opy Cart Delete Ca  | rt Send To              | Check Out |
|------------|-----------------------|---------------------|-------------------------|-----------|
| Merge With | Download Vendor MARCs | Download OCLC MARCs | Download CSV            | Sharing   |
|            | Remove Unavailable    | Set Fund            | Set Branch Distribution | 1         |
|            |                       | intable version     |                         |           |

**G**. If you're new to MARC on the Spot, a form will pop up. Complete this form.

| 6                                                                                                    |                                                                                                    |
|----------------------------------------------------------------------------------------------------|----------------------------------------------------------------------------------------------------|
| OCLC: Download Full OCLC MARC Acceptance Form                                                                                                    |                                                                                                    |
| OCFC                                                                                                    |                                                                                                    |
|                                                                                                    |                                                                                                    |
|                                                                                                    |                                                                                                    |
| Contact Information                                                                                                    |                                                                                                    |
| Name:                                                                                                    |                                                                                                    |
| Title:                                                                                                    |                                                                                                    |
| Library Name:                                                                                                    |                                                                                                    |
| Phone Number:                                                                                                    |                                                                                                    |
| Email Address:                                                                                                    |                                                                                                    |
|                                                                                                    |                                                                                                    |
| Address:                                                                                                    |                                                                                                    |
| City, State, Postal Code:                                                                                                    |                                                                                                    |
|                                                                                                    |                                                                                                    |
| 1                                                                                                    |                                                                                                    |
| How did you hear about our OCEC WARC download service?                                                                                                    |                                                                                                    |
| Cales Rep C Web Site C Service Mailer                                                                                                    |                                                                                                    |
| C another Library:                                                                                                    |                                                                                                    |
| Other:                                                                                                    |                                                                                                    |
|                                                                                                    |                                                                                                    |
| Is your library already an OCLC member?                                                                                                    |                                                                                                    |
| © No.                                                                                                    |                                                                                                    |
| C Yes, and my OCLC 3 or 5 character symbol is:                                                                                                    |                                                                                                    |
|                                                                                                    |                                                                                                    |
| Agroement Torme                                                                                                    |                                                                                                    |
| Agreement remis                                                                                                    |                                                                                                    |
| <ol> <li>FUILOCLC MARC records are \$1.20 per title cataloged.</li> <li>You will be sent the first OCLC MARC invoice for this service. If OCLC MARC</li> </ol> | Crecord invoices should be sent to someone else at your library, please contact Midwest Tape at your earliest |
| convenience.<br>3. There is no expiration of this agreement.                                                                                                   |                                                                                                    |
| 4. By completing this form, you agree to be billed for all OCLC MARC records                                                                                   | that are downloaded from this site along with any that may be requested at a later time.                      |
|                                                                                                    | curit [ tame ]                                                                                                |
|                                                                                                    | Cancer L'Agree                                                                                                |

• Upon completing the form (or if you're already registered with MARC on the Spot), you will be directed to the "Download" screen.

| Select All |   | Stock<br>Number | Title                                                                                                    | eceive | OCLC<br>Number | ISBN          | UPC           | Media  | Cos   |
|------------|---|-----------------|----------------------------------------------------------------------------------------------------|--------|----------------|---------------|---------------|--------|-------|
| 5          | Г | RDH80728194A    | HARRY POTTER AND THE CHAMBER OF SECRETS                                                                     | 9      | 155135906      | 9780807281949 | 9780807281949 | CD     | \$0.0 |
| 5          | Г | COL33410D       | YOUNG VICTORIA, THE                                                                                         | 9      | 501334317      | 9781435996335 | 043396334106  | DVD    | \$0.0 |
| Colost All |   | Stock           | Select Vendor MARC Records To                                                                               | Receiv | OCLC           | 1000          |               | Total: | \$0.0 |
| Select All |   | ADM029221C      | VARMINT                                                                                                    | 9      | Number         | ISBN          | 045775029221  | CD     | \$0.0 |
|            |   |                 | Deliver all of the records I have selected<br>My web browser<br>Email them to canderson@midwestta<br>Cancel | to:    | 201 10         |               |               | Total: | \$0.0 |

2. Within the "Download" screen, check the titles needing Full Records; mass select titles by clicking the "Select All" checkbox.

(Note: If a title has a Full Record available, it will have a colorful WorldCat pinwheel next to it (5). However, if a Full Record is unavailable for any titles within your cart, they'll have a grey WorldCat symbol with a "V" on it (5) next to them. This means that there are Vendor Records available for these titles.)

- C. If you'd like Vendor Records for titles that do not have Full Records available, please check these titles. You will receive FREE Vendor Records for these.
- Description of the second second s

|                             | Previous                                        | Cancel                                |               |
|-----------------------------|-------------------------------------------------|---------------------------------------|---------------|
| C Yes, I wa<br>become a     | nt completed MARC r<br>available, this will cos | ecords emailed to me wher<br>t \$1.20 | n they        |
| C No, I do r                | not want completed M                            | IARC records delivered late           | r.            |
| Unedited Reco               | ord Cost applies per t                          | itle.                                 |               |
| Do you want<br>when they be | completed OCLC MA<br>come available later?      | ARC records delivered for th          | ecords<br>nem |

3. After you have chosen the titles that need records, choose to either have your records downloaded via a link within your web browser or delivered via email.

**a.** If you choose to have your records delivered via email, enter your email address in the provided space.

(Note: Separate multiple email addresses with semi-colons or commas.)

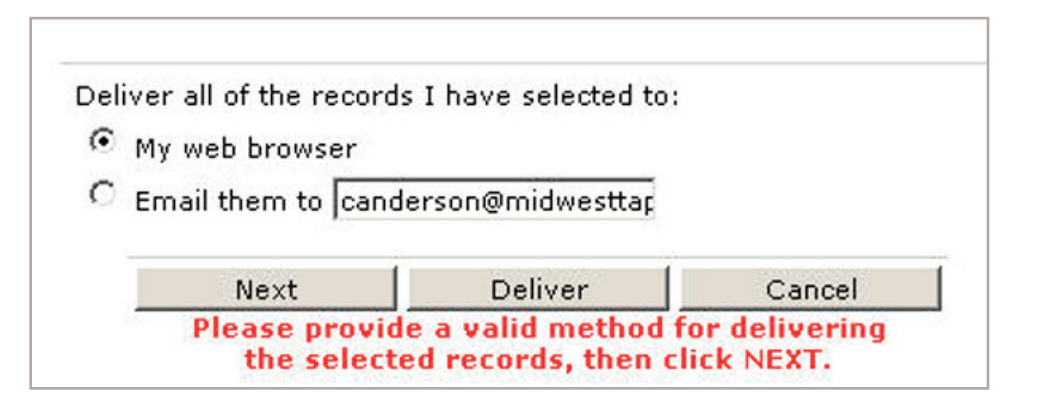

- **4** Click "Deliver" to receive your records.
  - **a.** Emailed records will arrive in your inbox as .MRC files.
  - **b.** If you select "my web browser," a pop up will prompt you to save file "oclc.mrc." (Note: If a pop-up does not appear, check your default save location for the file.)

## Downloading

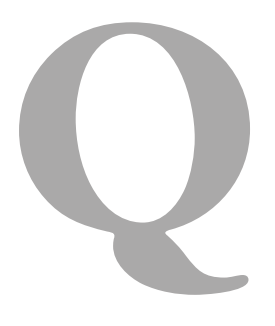

When I chose to download a file to my computer, the web said "Download Complete," but no file appeared on my computer. What happened?

Questions? Comments? Please call Cassandra Anderson Ph: 1.800.875.2785 Email: canderson@midwesttapes.com www.MidwestTapes.com

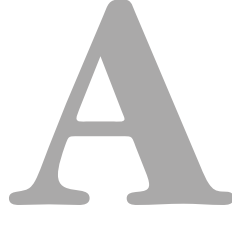

If you're using Internet Explorer (IE), you will need to set up our site as a trusted site. Please follow these steps:

1. Open IE and locate the tool bar.

- Select Tools < Internet Options < Security tab < Trusted Sites tab < Sites.</li>
- **3.** Uncheck "Require server verification (https:) for all sites in this zone."
- Enter the Midwest Tape website (www.midwesttapes.com) in the uppermost field on the screen.
- 5. Click "Add." Our web address will display in the lower box.
- 6. Click "Close," then "OK." Close IE, re-open our website, and proceed with your downloads.